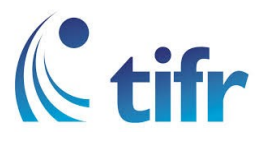

## Android V-4 Setup for "eduroam"

## 1. Open Settings > Wi-Fi settings, then select eduroam

| 4:49 PM                                                       | $\bigcirc$ | 🙃l | atti 🔵     |
|---------------------------------------------------------------|------------|----|------------|
| < Wi-Fi                                                       |            |    |            |
| Wi-Fi                                                         |            |    |            |
| CONNECTED                                                     |            |    |            |
| TIFRH-WLAN<br>Connected                                       |            |    | >          |
| AVAILABLE NETWORKS                                            |            |    |            |
| DIRECT-08-HP M477 LaserJ<br>Secured with WPA2 (WPS available) | et         |    | <b>?</b> > |
| eduroam<br>Secured with 802.1x                                |            |    | <b>?</b>   |
| MKMAC's Guest Network<br>Secured with WPA2                    |            |    | <b>?</b>   |
| MKMAC's Network<br>Secured with WPA2                          |            |    | (;<br>;    |
| TIFR<br>Secured with WPA2                                     |            |    | <b>?</b> > |

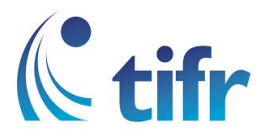

2. Select EAP METHOD : PEAP, PHASE2 AUTHENTICATION : None and Enter your Username and Password. Eg. username : suman@tifrh.res.in

| 4:49 PM                | 드 lhe lhe 🖗 🎯 |
|------------------------|---------------|
| < Wi-Fi                |               |
| eduroam                |               |
| PEAP                   | >             |
| PHASE 2 AUTHENTICATION |               |
| None                   | >             |
| CA CERTIFICATE         |               |
| (unspecified)          | ×             |
| Identity               |               |
| Anonymous identity     |               |
| Password               | ۲             |
| Cancel                 | Connect       |

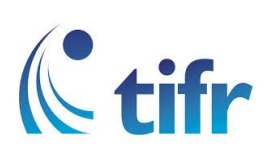

3. Then eduroam is connected.

| 4:50 PM<br>< Wi-Fi                       | 💻 Itte 🕼 🎯 |
|------------------------------------------|------------|
| Wi-Fi                                    |            |
| CONNECTED                                |            |
| eduroam<br>Connected                     | ₽ \$>      |
| TIFRH-WLAN<br>Saved, secured with 802.1x |            |